## ₽

## Opening/Closing Balances on Budget Screen in Strata Master

This article refers to the opening and closing balance figures showing on the lower edge of the Budget Maintenance screen.

| 🚯 Budget Maintenance                                                           |                                    |                           |             |                           |            |                   |     |
|--------------------------------------------------------------------------------|------------------------------------|---------------------------|-------------|---------------------------|------------|-------------------|-----|
| GST registered owners corporation select                                       | cted Active Groups                 |                           | Register    | red for GST               |            |                   | 0   |
| Enter Plan No. or Street Name or Body 0                                        | Corporate Name.                    |                           | Date bu     | daet applies from         | 01/04/2022 |                   | •   |
| Strata Plan 3333<br>Hordem Place<br>23 Victoria Street<br>POTTS POINT NSW 2011 |                                    |                           | Date bu     | ager applies nom j        | 5170472022 |                   |     |
| Administrative Fund                                                            | Capital Works Fur                  | nd                        | Asset Repla | acement                   | γ          | Lot Contributions |     |
|                                                                                |                                    | Expense                   |             |                           |            |                   |     |
|                                                                                |                                    | Last Ye                   | ar          | This Yea                  | r          | Next Year         |     |
| Account Name                                                                   |                                    | Budgeted                  | Actual      | Budgeted                  | Actual     | Budgeted          |     |
| 154000 AdminManagement FeesS                                                   | tandard                            | 1,800.00                  | 0.00        | 1,980.00                  | 68.18      |                   |     |
| 159100 InsurancePremiums                                                       |                                    | 1,100.00                  | 1,272.73    | 1,210.00                  | 0.00       |                   |     |
| 163000 Maint BldgCleaning                                                      |                                    | 800.00                    | 45.45       | 880.00                    | 0.00       |                   | ÷   |
| 165800 Maint Bldg-Fire Protection                                              |                                    | 1,000.00                  | 509.09      | 1,100.00                  | 0.00       |                   |     |
| 167200 Maint Bldg-General Repairs                                              |                                    | 2,000.00                  | 529.55      | 2,200.00                  | 181.82     |                   |     |
| 178400 Maint GroundsLawns & Gar                                                | dening                             | 1,200.00                  | 309.09      | 1,320.00                  | 0.00       |                   |     |
| 191200 UtilityWater & Sewerage                                                 |                                    | 500.00                    | 95.00       | 550.00                    | 0.00       |                   |     |
|                                                                                |                                    | Revenue                   |             |                           |            |                   |     |
|                                                                                |                                    | Last Ye                   | ar          | This Yea                  | r          | Next Year         |     |
| Account Name                                                                   |                                    | Budgeted                  | Actual      | Budgeted                  | Actual     | Budgeted          |     |
|                                                                                |                                    |                           |             |                           |            |                   | -U- |
| Show actual                                                                    | Surplus/deficit<br>Opening balance | -\$8,400.00<br>\$1,663.64 | -\$2,760.91 | -\$9,240.00<br>\$6,809.75 | -\$250.00  | n/a<br>n/a        |     |
| accounts                                                                       | Closing balance                    | -\$6,736.36               |             | -\$2,430.25               |            | n/a               |     |

This screen is a snapshot of the Statement of Financial Performance, also know as the Income & Expenditure report. For greater clarity regarding these figures, we suggest you tick the box "Show actual for non-budget accounts" and refer to the Income & Expenditure report

## Steps To Review The Figures

1. Ensure the Balance Sheet is balanced.

2. On the budget screen, tick the box for "Show actual for non-budget accounts" .

3. Navigate to Formatted Reports and select the Income & Expenditure report. Note you may find it under Statement of Financial Performance.

| > Formatted Reports                        |                           |                            | - • ×         |
|--------------------------------------------|---------------------------|----------------------------|---------------|
|                                            |                           |                            | $\bigcirc$    |
| All Trust Ledger General Ledger B          | anking Rpts Strata Mgt Rp | ots Owner Rpts Client Rpts | Financial Grp |
| Name                                       | Group                     | Description                | ^             |
| outstanding Invoices                       | General Ledger            | Report                     |               |
| 💿 Outstanding Owner Invoices               | Strata Mgt Rpts           | Report                     |               |
| owner Ledger                               | Owner Rpts                | Report                     |               |
| owner List                                 | Owner Rpts                | Report                     |               |
| Portal Activity Report                     | Strata Mgt Rpts           | Report                     |               |
| Duestionable Transactions                  | General Ledger            | Report                     |               |
| a Receipts                                 | Banking Rpts              | Report                     |               |
| Statement of Financial Performance         | Client Rpts               | Report                     |               |
| Statement of Financial Performance - Group | Financial Grp             | Report                     |               |
| Statement of Financial Position            | Client Rpts               | Report                     |               |

4. Enter filters to capture the full year to the financial year end of the Plan. You may need to adjust the filters in your case.

| Report Parameters for Statement of Financial Performance                                            | :e |
|----------------------------------------------------------------------------------------------------|----|
| GST registered owners corporation selected<br>Enter Plan No. or Street Name or Body Corporate Name. | Q. |
| Strata Plan 4444<br>Chandor Towers<br>1 Chandos Street<br>ST LEONARDS NSW 2065                      |    |
| Month Year                                                                                          |    |
| End period 8 2023                                                                                   |    |
| Reporting period Year-to-date                                                                       |    |
| Comparative period Prior year complete                                                              |    |
| Budget period Full budget                                                                           |    |
| Budget Variance None                                                                                |    |
| Show sub accounts 🔽 Show account codes 🗌                                                            |    |
| Starting page no. 1                                                                                 |    |
| OK Cancel                                                                                           |    |

5. Note that the figures reflected in the snapshot will be from this report.

The surplus or deficit from 'last year' is added to the closing balance for 'last year' which created the opening balance for 'this year'.

| Administrative Fund                       | Capital Works Fur                                     | nd                                   | Asset Rep    | placement                                 |           | Lot Contribution | ns |     |
|-------------------------------------------|-------------------------------------------------------|--------------------------------------|--------------|-------------------------------------------|-----------|------------------|----|-----|
|                                           |                                                       | Expense                              |              |                                           |           |                  |    |     |
|                                           |                                                       | Last                                 | Year         | This `                                    | 'ear      | Next Year        | ^  |     |
| Account Name                              |                                                       | Budgeted                             | Actual       | Budgeted                                  | Actual    | Budgeted         |    |     |
| 150201 Admin-Accounting                   |                                                       | 795.00                               | 0.00         | 0.00                                      | 0.00      |                  |    |     |
| 150200 Admin-Accounting-Bank D            | aily Download Fee                                     |                                      | 728.80       | 875.00                                    | 0.00      |                  |    |     |
| 153800 Admin-Agent Disbursements          |                                                       | 2,600.00                             | 2,675.58     | 2,860.00                                  | 0.00      |                  |    | 4   |
| 153802 Admin-Agent Disburst-Othe          | r                                                     | 0.00                                 | 456.50       |                                           | 0.00      |                  |    |     |
| 153804 Admin-Agent Disburst-Post-         | age                                                   | 0.00                                 | 12.50        |                                           | 12.50     |                  |    |     |
| 150800 Admin-Auditors-Audit Servic        | es                                                    | 0.00                                 | 880.00       |                                           | 0.00      |                  |    |     |
| 150900 Admin-Auditors-Taxation Se         | 150900 Admin-Auditors-Taxation Services               |                                      | 49.50        | 150.00                                    | 0.00      |                  |    |     |
| 151400 Admin-Bank Charges                 | 151400 Admin-Bank Charges                             |                                      | 4.78         |                                           | 0.00      |                  |    |     |
| 151401 Admin-Bank Charges-Acco            | 151401 Admin-Bank Charges-Account Fees                |                                      | 173.00       | 145.00                                    | 0.00      |                  | ~  |     |
|                                           |                                                       | Revenue                              |              |                                           |           |                  |    |     |
|                                           |                                                       | Last Year                            |              | This Year                                 |           | Next Year        | ^  |     |
| Account Name                              |                                                       | Budgeted                             | Actual       | Budgeted                                  | Actual    | Budgeted         |    | n 1 |
| 142000 Insurance Claims                   |                                                       | 0.00                                 | 42,050.00    |                                           | 0.00      |                  |    | Ŧ   |
| 142500 Interest on Arrears-Admin          |                                                       | 0.00                                 | 1,261.32     |                                           | 0.30      |                  |    |     |
| 143100 Levies Due (Special)-Admin         |                                                       | 0.00                                 | 4,703.34     |                                           | 0.00      |                  | ~  |     |
| Show actual<br>for non-budget<br>accounts | Surplus/deficit<br>Opening balance<br>Closing balance | \$0.00<br>-\$4,703.33<br>-\$4,703.33 | -\$85,906.74 | \$30,224.00<br>\$90,610.07<br>\$60,386.07 | -\$285.70 | n/a<br>n/a       |    |     |

|         | Administ                          | rative Fund        |                                 |                    |
|---------|-----------------------------------|--------------------|---------------------------------|--------------------|
|         |                                   | Proposed<br>budget | Actual<br>01/07/2022-30/06/2023 | Previous<br>budget |
| 170203  | Maint BldgLiftRegistration Fees   | 280.00             | 0.00                            | 280.00             |
| 170204  | Maint Bldg-Lift-Servicing/Repair  | 7,500.00           | 7,355.38                        | 0.00               |
| 170205  | Maint BldgLiftTelephone           | 1,320.00           | 1,240.00                        | 1,380.00           |
| 170600  | Maint BldgLocks, Keys & Card Keys | 4,000.00           | 4,738.00                        | 0.00               |
| 172000  | Maint BldgPest/Vermin Control     | 650.00             | 385.00                          | 650.00             |
| 172200  | Maint BldgPlumbing & Drainage     | 0.00               | 484.00                          | 0.00               |
| 172400  | Maint BldgPumps                   | 320.00             | 319.00                          | 700.00             |
| 190200  | Utility-Electricity               | 13,000.00          | 14,990.06                       | 13,800.00          |
| 191200  | Utility-Water & Sewerage          | 30,000.00          | 16,528.39                       | 12,500.00          |
|         | Total expenses                    | 184,776.00         | 253,180.45                      | 119,225.00         |
| Surplus | Deficit                           | 30,224.00          | (85,906.74)                     | 0.00               |
| 0       | pening balance                    | (90,610.07)        | (4,703.33)                      | (4,703.33)         |
| Closing | balance                           | -\$60,386.07       | -\$90,610.07                    | -\$4,703.33        |

## Useful Links

https://kb.rockend.com/help/budgets-webinar

https://kb.rockend.com/help/adding-a-budget-in-strata-master

11/08/2023 2:12 pm AEST